# ZONiNG

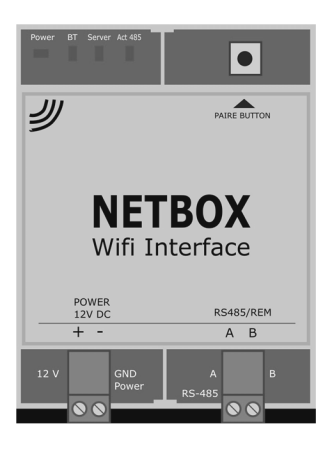

# Interfaccia di comunicazione NETBOX

# Servizio di assitenza tecnica: Tel: +39 039 924 0090

#### ATTENZIONE

- L'installazione dove essere realizzata da un profesionista autorizzato.
- Durante il cablaggio tutto il sistema deve essere senza tensione di alimentazione.
- Installare vicino alla centralina. Evitare le interferenze con gli altri elementi dell'impianto.
- Fissare alla parete con delle viti (staffe poste sul retro) o utilizzare una barra DIN.
- Proteggere il sistema con i dispositivi di sicurezza convenzionali

# ZONiNG

P.O. BOX 5 08540 Centelles (Barcelona) T +34 93 889 80 91 www.zoning.es

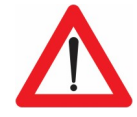

CE

#### Descrizione.

Il Netbox è un modulo esterno capace di connettere la centralina di zonificazione ZITY ad una rete Wi-Fi permettendo il controllo del sistema da remoto con un'applicazione dedicata.

- 1. LED di controllo
- 2. Tasto di pairing
- 3. Connettore alimentazione 12Vdc
- 4. Connettore bus Rs485/REM

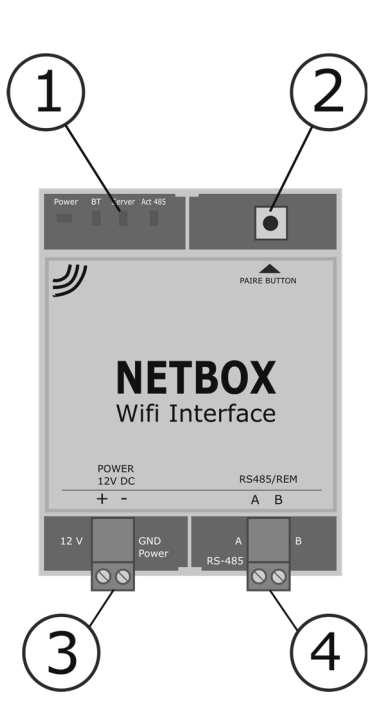

### Compatibilità:

L'interfaccia di comunicazione Netbox è compatibile con le seguenti versioni di centraline e di termostati::

- ZITY-RC e ZITY-W a V4 o superiori
- ZOE-RC V4 o superiori (solo control uni-direzionale)
- ZEBRA V1 (4 fili) e V2 (7 fili)
- ZEUS-RC (controllo bidirezionale con ZITY-RC V9 o superiori)

Il funzionamento del dispositivo Netbox è vincolato alle funzionalità attive sugli degli impianti su cui è installato.

I requisiti minimi per l'utilizzo dell'applicazione ZONING 2 sui dispositivi mobili sono:

- Android V4.4. o superiori
- iOS 9.0 o superiori

Prima di Incominciare: per installare e configurare il Netbox bisogna disporre di:

- Acceso a Internet: il Netbox richiede la presenza di una connessione internet via Wi-Fi sia durante la configurazione che durante il normale funzionamento.
- Dispositivo Mobile con acceso a Internet, Connessione Wi-Fi e Bluetooth: E' necessario un dispositivo con acceso internet<sup>1</sup>, connessione Wi-Fi (Smartphone o Tablet con sistema operativo compatibile) e connessione Bluetooth.

<sup>1</sup> I costi legati all'accesso ad Internet ed al traffico dati non sono inclusi nel prezzo del Netbox.

<sup>2</sup> Gli utenti con versioni precedenti dei sistema operativi potrebbero sperimentare anomalie e malfunzionamenti, si prega di attualizzare le apparecchiature ai requisiti minimi.

#### Inizio.

Per poter utilizzare il dispositivo è prima necessario connetterlo e registrare un account utente per accedervi. Di seguito un guida passo a passo per installare il dispositivo.

Schema di connessione: Si devono cablare unicamente due coppie di fili. Per entrambe rispettare le polarità di connessione

- Connettere il cavo bus (Rs485) del Netbox con il bus remoto della ZITY (1). (Cavo Schermato S=2x0.5mm<sup>2</sup>)
- Connettere i cavi di alimentazione (+12Vdc) ai morsetti DC Power output de della centralina ZITY (2). (Cavo Raccomandato S=2x0.5mm<sup>2</sup>)

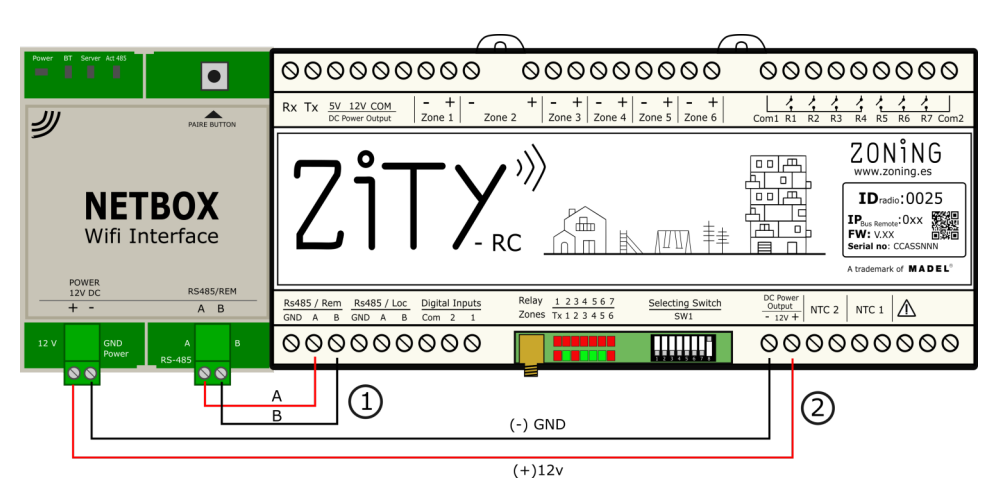

**Installare l'app e creare l'utente:** Il prossimo passo è installare l'APP e creare l'account utente per completare l'installazione e avere accesso al servizio Cloud.

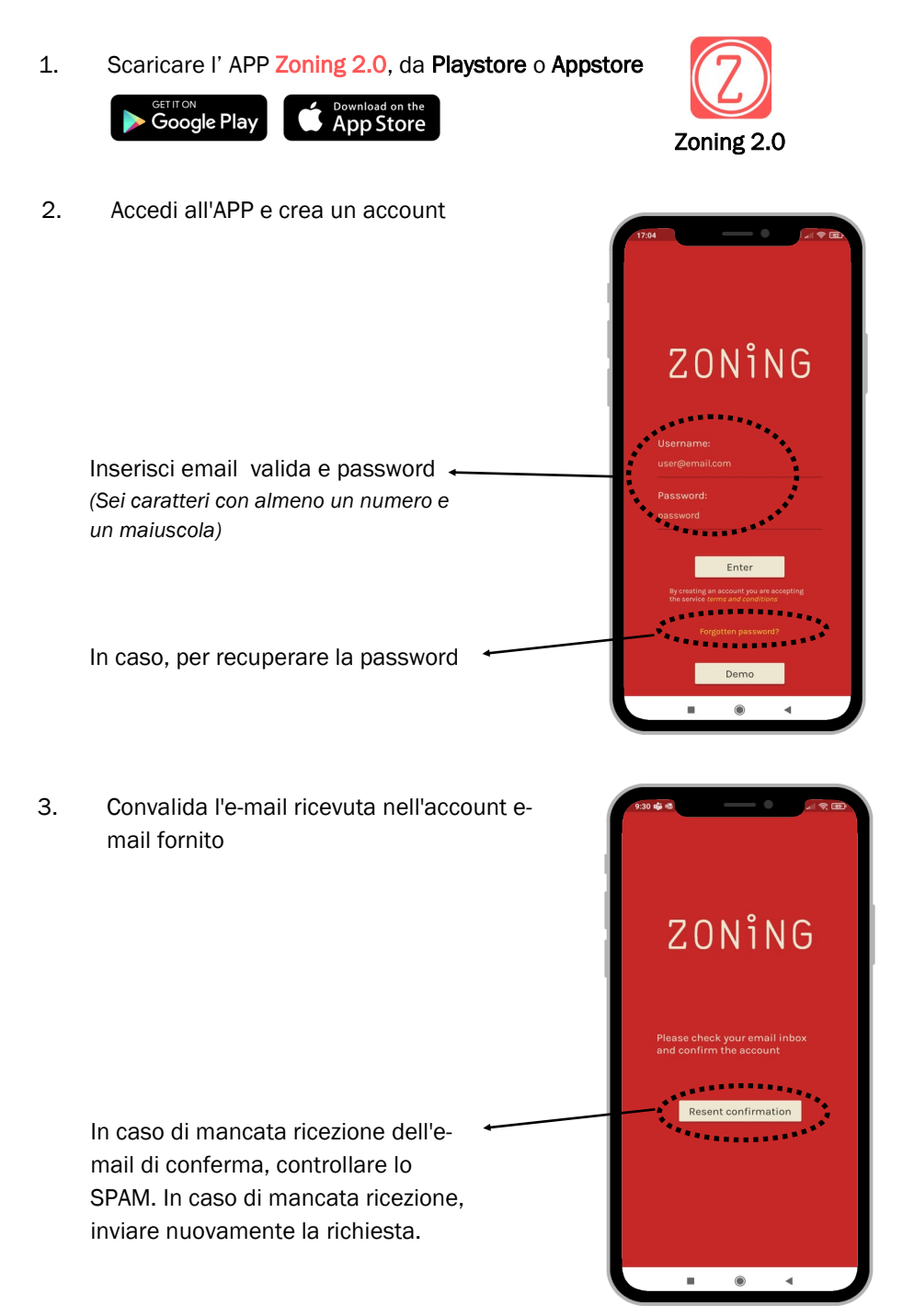

**Aggiunta dell'impianto:** Una volta creato l'utente, dobbiamo aggiungere l'impianto al sistema, seguendo questi semplici passaggi:

2

# 1

## Aggiungere l'installazione

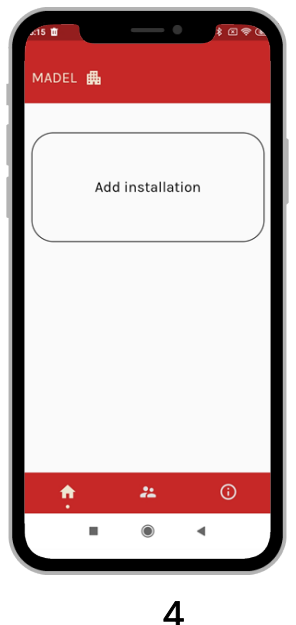

Selezionare il tipo di impianto

5

Stabilire la connessione.

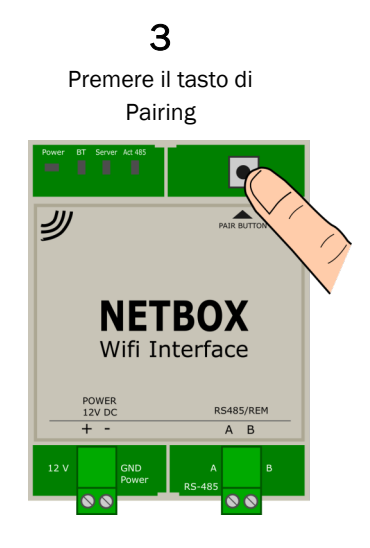

Normal (predefinido) Combinato (non disponi-

Seleziona il Netbox e indica i dati della rete WIFI a cui si connetterà

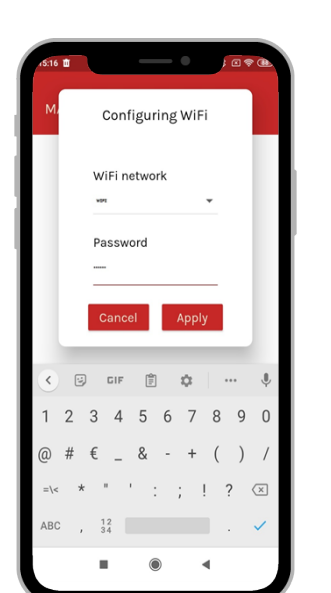

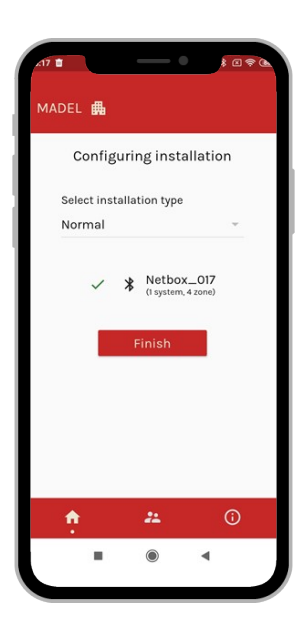

Da questo momento possiamo iniziare a utilizzare l'applicazione. Eliminare un installazione esistente: ci sono 2 metodo per farlo.

# 1: Dall' APP

MADEL 🖽

Oficines

Comercia...

Tècnics

25.0°

25.0°

+

+

9

. .

Premere il tasto di configurazione

\* & Фаито

Maite

(1)

25.5°

+

- 25.5° +

📅 🌣

# 2: Dal Netbox

Premere il tasto di Pairing per 15 secondi. Successivamente i tre led incominceranno a lampeggiare per poi spegnersi.

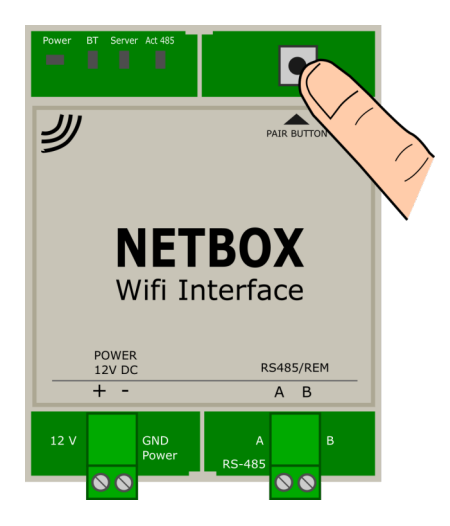

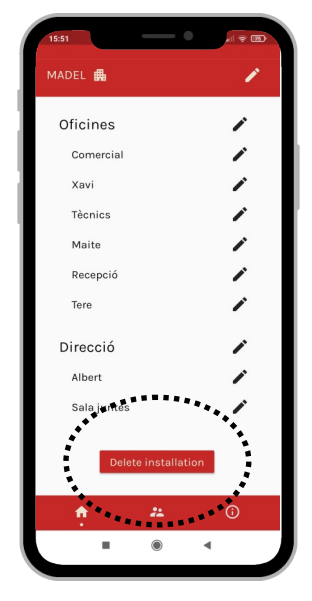

#### Premere il tasto "Delete Installation"

#### Características técnicas

Con la presente MADEL ATD declara que el dispositivo Netbox es conbforme a los requisitos esenciales de las directivas 014/35/UE LVD, 2014/30/UE EMC e 2014/53/UE RETE, 2011/65/UE ROHS, 2001/95/CE sobre seguridad eléctrica , 012/19/UE RAEE y la reglamentación 1907/2006 REACH.

#### Netbox

- Alimentación 12 Vdc. (Cable recomendado S=2x0.5mm2)
- Consumo: 8 VA
- Bus RS485/Rem: Protocolo Modbus RTU 9600/8/N1
- Dimensiones (mm): 90 x 90 x 25
- Peso: 0.15kg

#### GARARNZIA

MADEL ATD garantisce tutti i propri prodotti da difetti di produzione per un periodo di due (2) anni, a decorrere dalla data consegna della merce al DISTRIBUTORE. La garanzia copre esclusivamente la sostituzione dei prodotti difettosi, restando esclusi la manodopera, i viaggi, la sostituzione di altri prodotti danneggiati, ecc. o qualsiasi altra spesa o danni derivanti. La garanzia non copre i danni ai prodotti causati dall'errata installazione, dalla manomissione o dallo stoccaggio in cattive condizioni.

La procedura da seguire in caso di resa in garanzia dei dispositivi del sistema ZONING di Madel è la seguente: per qualsiasi problema, si prega di rivolgersi al Servizio di Assistenza Tecnica

di MADEL (902.550.290) che cercheranno di risolvere gli eventuali problemi e dubbi riguardo all'installazione. È importante chiamare dal luogo in cui è installato il dispositivo per effettuare in loco i test necessari per effettuarne la diagnosi. Se il servizio tecnico accerta l'esistenza di qualche anomalia, sarà autorizzata la resa dell'impianto per effettuarne la revisione in fabbrica. Il servizio di assistenza tecnica fornirà un'autorizzazione per iscritto per la resa in garanzia del dispositivo. Tale autorizzazione può essere compilata esclusivamente dal personale tecnico di Madel e deve essere allegata al dispositivo. Serve anche per il monitoraggio della resa da parte del proprio rivenditore di fiducia.

L'impianto deve essere reso in perfette condizioni d'uso, corredato da tutti i componenti addizionali iniziali, quali sonda, antenna, ecc.

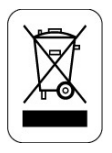

#### WEE (RAEE)

Non smaltire gli apparecchi elettrici e elettronici come rifiuti urbani. Questi apparecchi devono essere rimossi per potere essere riciclati. Rispettare la legislazione in vigore.